#### FCC Statement

This device complies with part 15 of the FCC Rules. Operation is subject to the following two conditions: (1) This device may not cause harmful interference, and (2) this device must accept any interference received, including interference that may cause undesired operation.

This equipment has been tested and found to comply with the limits for a Class B digital device, pursuant to part 15 of the FCC Rules. These limits are designed to provide reasonable protection against harmful interference in a residential installation. This equipment generates, uses and can radiate radio frequency energy and, if not installed and used in accordance with the instructions, may cause harmful interference to radio communications. However, there is no guarantee that interference will not occur in a particular installation. If this equipment does cause harmful interference to radio or television reception, which can be determined by turning the equipment off and on, the user is encouraged to try to correct the interference by one or more of the following measures:

- Reorient or relocate the receiving antenna.
- Increase the separation between the equipment and receiver.
- Connect the equipment into an outlet on a circuit different from that to which the receiver is connected.
  - Consult the dealer or an experienced radio/TV technician for help.

#### FCC Caution

Changes or modifications not expressly approved by the party responsible for compliance could void the user's authority to operate this equipment.

### **ISED Canada Statement**

This product meets the applicable Innovation, Science and Economic Development Canada technical specifications.

Ce produit répond à la innovation, des sciences et de Développement économique Canada spécifications techniques applicables.

#### About Zultys

Zultys is the global provider of a true all-in-one unified communications solution. Innovative, reliable and scalable, Zultys IP phone systems integrate voice, video, data and mobility in a single premise based appliance or in the cloud - to optimize collaboration for businesses of all sizes.

Zultys delivers a powerful, feature-rich communications system that is easy-to-use, deploy and maintain. Zultys is headquartered in Silicon Valley with offices around the world.

Zultys, Inc. 785 Lucerne Drive, Sunnyvale California, 94085, USA Copyright © 2018 Zultys, Inc. All rights reserved

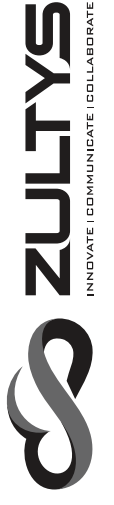

### Smart Media Phone ZIP 49G

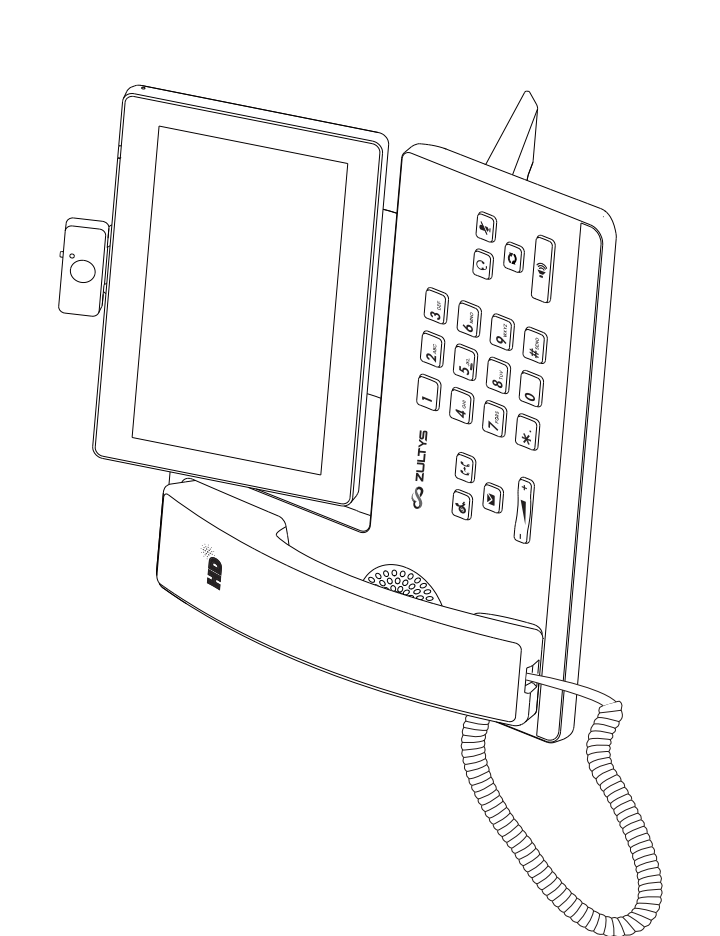

### WWW.ZULTYS.COM

WWW.ZULTYS.COM

## Quick Start Guide

### **Packaging Contents**

The following items are included in your package. If you find anything missing, contact your system administrator.

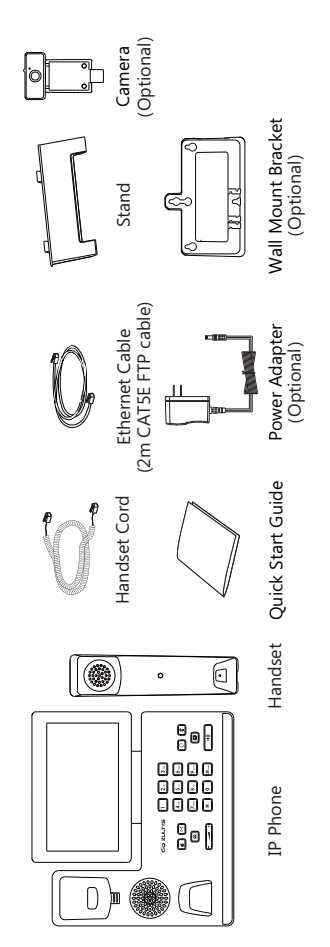

Note: The USB camera is an optional accessory for the ZIP 49G IP phone. We recommend that you use the accessories provided or approved by ZULTYS. The use of unapproved third-party accessories may result in reduced performance or damage.

## **Assembling the Phone**

# 1. Insert the optional camera, as shown below:

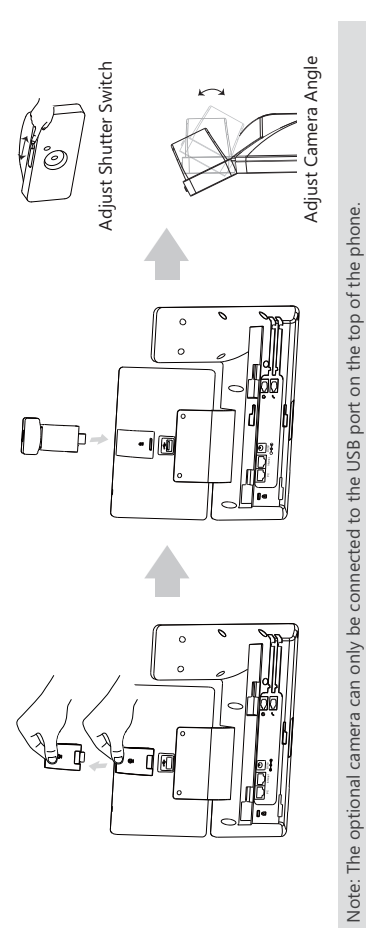

# 2. Attach the stand and adjust the angle of touch screen, as shown below:

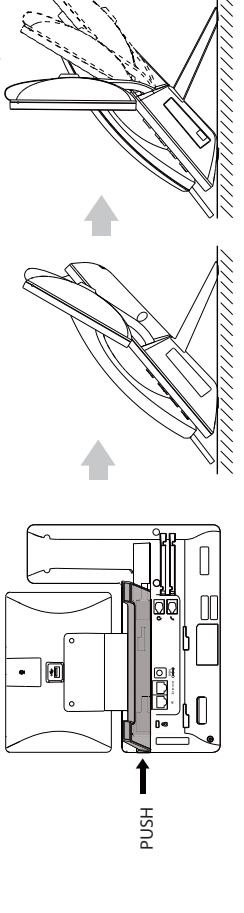

### **My Details**

| Name      |  |
|-----------|--|
| Extension |  |
| DID       |  |
|           |  |

| als                     |                                |          |          |                   |  |
|-------------------------|--------------------------------|----------|----------|-------------------|--|
| ZAC/MXIE Login Credenti | Login Name<br>(case sensitive) | Password | Host/URL | Assigned Phone ID |  |

| Support Contact |  |
|-----------------|--|
| Phone           |  |
| Email           |  |
|                 |  |

Notes

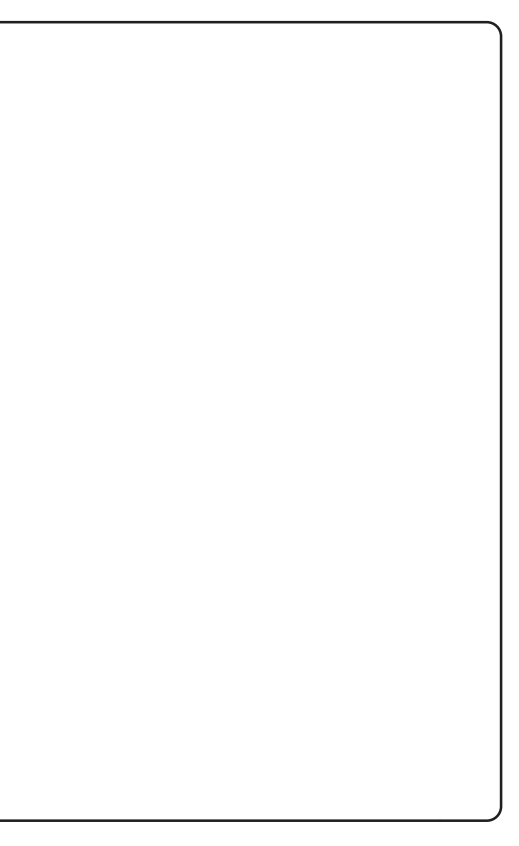

### Call Conference

- 1. During an active call, swipe left on the soft keys then tap Conference. The call is placed on hold.
  - 2. Enter the number of the second party, and then press [#...] or tap Conference.
- Tap the **Conference** soft key again when the second party answers. All parties are now joined in the conference. Up to 4 audio calls may be conferenced by repeating steps 2 & 3.
   Tap the **EndCall** soft key to disconnect all parties.

Note: You may add a held call to a conference by selecting it from the screen after tapping Conference.

#### Voice Message

A Message Waiting Indicator on the idle screen indicates that one or more voice messages are waiting on the voicemail service. The power indicator LED slowly flashes red.

### To listen to voice messages:

- 1. Do one of the following:
  - Press 🖾 .
- If the 'New Voice Mail(s)' dialog is displayed press the Connect soft key.
- 2. Follow the voice prompts to listen to your voice messages.

## **Customizing Your Phone**

#### Call History

- 1. Tap 😵 , and then select the desired call list on the left.
- 2. Drag up and down to scroll.
- 3. Tap  $(ar{f i})$  after the desired entry, and then you can do the following:
- Tap Send to place a call.
- Tap Add to add the entry to the local directory.
- Tap Edit to edit the phone number of the entry before placing a call
  - Tap **Blacklist** to add the entry to the blacklist.
    - Tap **Delete** to delete the entry from the list.

### **Contact Directory**

# To add a contact to Local Directory or Blacklist:

- 1. Tap  $m{2}$  , and then select the desired group on the left.
  - 2. Tap 🗭 to add a contact.
- 3. Enter a unique contact name in the **Name** field and contact numbers in the corresponding fields
  - 4. Tap  $\checkmark$  to accept the change.

# To edit a contact in Local Directory or Blacklist:

- Tap £, and then select the desired group on the left.
   Tap ① after the desired contact.
   Edit the contact information.
  - 4. Tap V to accept the change.

# To delete a contact from Local Directory or Blacklist:

- Tap , and then select the desired group on the left.
   Tap , after the desired contact and then tap Delete.
  - 2. Lap U arter the desired contact and then tap **Delete**.
- 3. Tap **OK** when the touch screen prompts "Delete selected item?".
- Note: You can add contacts from call history. For more information, refer to Call History above.

### Volume Adjustment

# 3. Attach the optional wall mount bracket, as shown below:

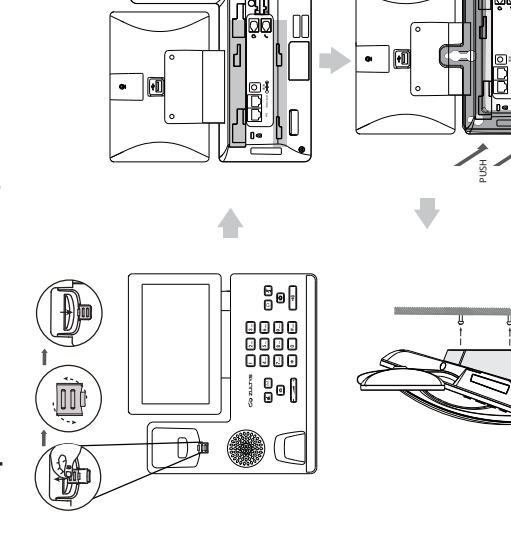

0

Note: The reversible tab has a lip which allows the handset to stay on-hook when the phone is mounted vertically.

# 4. Connect the handset and optional headset, as shown below:

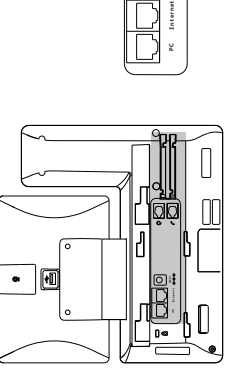

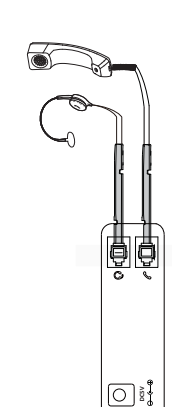

Note: Headset purchased separately. The ZIP 49G may also be used with compatible Bluetooth & USB headsets

# 5. An optional USB flash drive may be connected as shown below:

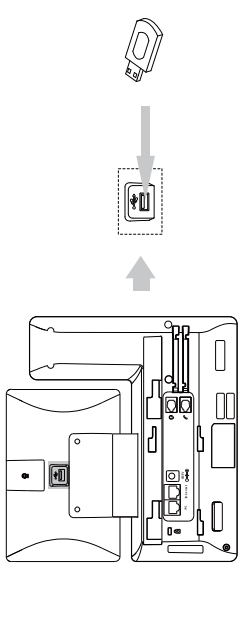

Note: The USB port (on the rear of the phone) can also be used to connect ZIP 450M Expansion Modules or a compatible USB headset.

| Ending a Call                                        | Using the handset:         Hang up the handset or tap the EndCall soft key.         Using the speakerphone:         Press ••• or tap the EndCall soft key.         Using the headset:         Tap the EndCall soft key.         Using the headset:         Tap the EndCall soft key.         Press ••• or tap the EndCall soft key.         Bap the Headset:         Tap the EndCall soft key.         Press ••• or tap the Placed Calls list, and then tap the desired entry.         Press ••• two the Placed Calls list, and then tap the desired entry.         Press ••• two the Placed Calls list, and then tap the desired entry.         Press ••• two the Placed Calls list, and then tap the desired entry.         Press ••• two the Placed Calls list, and then tap the desired entry.         Press ••• two the placed Calls list, and then tap the desired entry.         Press ••• two the placed Calls list, and then tap the desired entry.         Press •••• two the placed Calls list, and then tap the desired entry.         Press ••••••••••••••••••••••••••••••••••• |                                                                                                    | <ul> <li>If there is only one call on hold, press L or tap the <b>Resume</b> soft key.</li> <li>If there is more than one call on hold, tap the call you want to resume, and press L or t the <b>Resume</b> soft key.</li> </ul> | <b>Call Transfer</b><br>You can transfer a call in the following ways:<br><b>Blind Transfer</b>           | <ol> <li>Press (A or tap the Transfer soft key during a call. The call is placed on hold.</li> <li>Enter the number you want to transfer to.</li> <li>Press (A to complete the transfer. Alternatively press Transfer soft key for options.</li> <li>Semi-Attended Transfer</li> </ol> | <ol> <li>Press Et or tap the Transfer soft key during a call. The call is placed on hold.</li> <li>Enter the number you want to transfer to, and then press #</li></ol> | <ol> <li>Press &amp; or tap the Transfer soft key during a call. The call is placed on hold.</li> <li>Enter the number you want to transfer to, and then press #</li></ol> | To enable call forward:<br>1. Swipe down from the top of the screen to enter the control center.<br>2. Tap Settings->Features->Call Forward.<br>3. Select the desired forward twoe.                                             | <ul> <li>Detect the desired row when type.</li> <li>Always ForwardIncoming calls are forwarded unconditionally.</li> <li>Busy ForwardIncoming calls are forwarded when the phone is busy.</li> <li>No Answer ForwardIncoming calls are forwarded if not answered after a period of t</li> <li>4. Enter the number you want to forward to. For No Answer Forward, tap the After Ring 1</li> </ul> |
|------------------------------------------------------|----------------------------------------------------------------------------------------------------|----------------------------------------------------------------------------------------------------|----------------------------------------------------------------------------------------------------|----------------------------------------------------------------------------------------------------|----------------------------------------------------------------------------------------------------|----------------------------------------------------------------------------------------------------|----------------------------------------------------------------------------------------------------|----------------------------------------------------------------------------------------------------|----------------------------------------------------------------------------------------------------|
| 6. Connect the power adapter or PoE, as shown below: | $\ \ \ \ \ \ \ \ \ \ \ \ \ \ \ \ \ \ \ $                                                                                                    | Note: The IP phone should be used with a ZULTYS original power adapter (5V/2A) only or connected to an IEEE 802.3af compliant PoE switch. The use of a third-party power adapter may cause damage. | 7. Connect to the network, as shown below:                                                                                                    | There are two options for network connection. Your system administrator will advise you which one to use. |                                                                                                    |                                                                                                    | Note: If you are connecting a PC to your phone, we recommend that you use the Ethernet cable provided by ZULTYS.                                                           | <ul> <li>b) Connect to the wireless network (Phone must be connected to power adapter):</li> <li>1) Swipe down from the top of the screen to enter the control center.</li> <li>2) Tap Settings-&gt;Basic-&gt;Wi-Fi.</li> </ul> | <ol> <li>Tap the On radio box in the Wi-Fi field.</li> <li>The phone will automatically search for available wireless networks in your area.</li> <li>Select an available wireless network from the list of networks.</li> </ol>                                                                                                    |

Entering and Updating Data To use onscreen keyboard: 1. Tap the input field, the onscreen keyboard will display on the touch screen:

| Tap to backspace. | <ul> <li>Label automatically to identify the context-sensitive features.</li> <li>Tap Next to go to next field.</li> </ul> | <ul> <li>Tap Source to unimitive the number.</li> <li>Tap Go to browse the web page.</li> <li>Tap to switch to the uppercase input mode.</li> </ul> | <ul> <li>Tap to switch to the numeric&amp;symbolic input<br/>mode.</li> </ul> |
|-------------------|----------------------------------------------------------------------------------------------------|----------------------------------------------------------------------------------------------------|-------------------------------------------------------------------------------|
| ×                 | Next                                                                                                    | ¢1                                                                                                    | 7123 -                                                                        |
| ď                 |                                                                                                    | ¢.                                                                                                    |                                                                               |
| ° 0               | _                                                                                                    |                                                                                                    | -                                                                             |
| -<br>-            | ×                                                                                                    | ε                                                                                                    |                                                                               |
| r م               |                                                                                                    | c                                                                                                    |                                                                               |
| ° /               | ٩                                                                                                    | р                                                                                                    |                                                                               |
| -                 | g                                                                                                    | >                                                                                                    |                                                                               |
|                   | ÷                                                                                                    | o                                                                                                    |                                                                               |
| ~                 | P                                                                                                    | ×                                                                                                    | /                                                                             |
| r 2 6             | S                                                                                                    | N                                                                                                    | +1+                                                                           |
| -                 | ø                                                                                                    |                                                                                                    |                                                                               |
| σ                 |                                                                                                    | \$1                                                                                                    | 212                                                                           |

Tap to access input options to configure Input Languages or Android Keyboard Settings(AOSP).

2.When you finish entering, tap  $\checkmark$  to hide the onscreen keyboard.

### To use keypad:

### Dial or enter number.

To select a field option:

Tap the field name, tap the desired option in the pop-up dialog box.

### **Basic Call Features**

#### Placing a Call

### Using the handset:

1. Pick up the handset.

2. Enter the number, and then tap Send.

### Using the speakerphone:

1. With the handset on-hook, enter the number.

2. Then press 📑 🐠 or the Send soft key.

### Using the headset:

1. With the headset connected, press  $\overline{\mathbb{Q}}$  to activate the headset mode.

2. Enter the number, and then tap Send.

### Answering a Call

Using the handset:

Pick up the handset.

Using the speakerphone:

Press 🐨 or the Answer soft key.

Using the headset: Press (i) or the Answer soft key if headset mode is active.

Controlling Video During a Video Call

### To change the video view:

:

• Tap Full Screen to display the video in full screen.

Tap 
 ↓ to return.

## To turn on/off near-end video during a call:

Swipe down from the top of the screen to enter the control center, tap **Video** to turn on/off the near-end video.

### Hardware Components

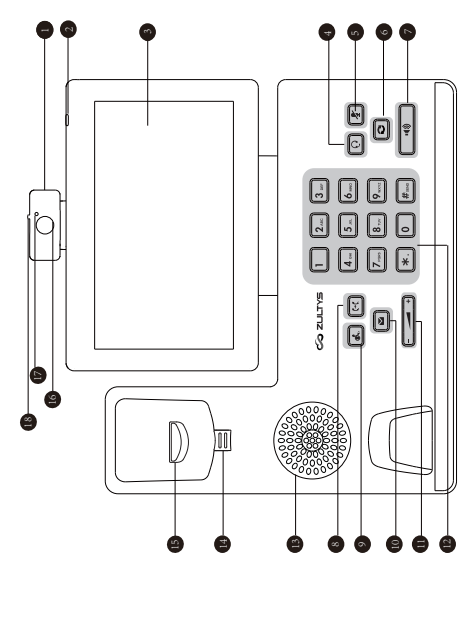

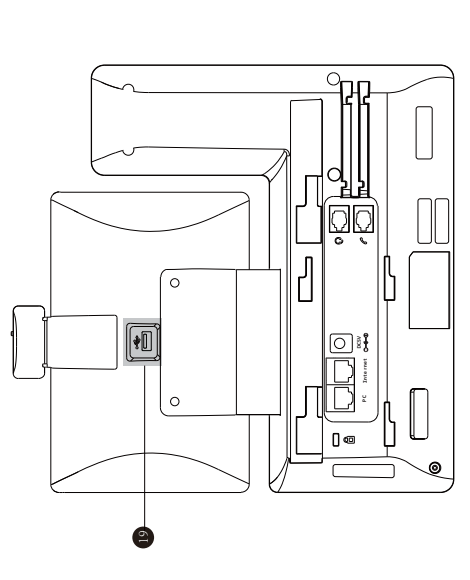

|   | Item                |    | Item           |    | Item                 |
|---|---------------------|----|----------------|----|----------------------|
| 0 | Camera              | 0  | TRANSFER Key   | 15 | Hookswitch           |
| 6 | Power Indicator LED | 9  | НОГД Кеу       | 16 | Camera Lens          |
| 6 | Touch Screen        | 9  | MESSAGE Key    | 9  | Camera Indicator LED |
| 4 | HEADSET Key         | 8  | Volume Key     | 8  | Shutter Switch       |
| 0 | MUTE Key            | 6  | Keypad         | 9  | USB2.0 port          |
| 6 | REDIAL Key          | 9  | Speaker        |    |                      |
| Þ | Speakerphone Key    | 14 | Reversible Tab |    |                      |